## **Appointments using 12Twenty**

## **Booking an Appointment on 12Twenty**

Navigate to the appointments module.

|                                | Appointments                                                                                                    |
|--------------------------------|----------------------------------------------------------------------------------------------------|
| 슈 Home<br>요 Profile            | Welcome to the advisor's profile to book an appointment, select an available block from the calendar below. You are welcome to book with any available advisor's profile to see each person's specialty and determine which advisor might be best suited to answer your questions. You will be able to book appointments up to two weeks in advance. If you don't see an available appointment time with a counselor of your choice, check back tomorrow. |
| 11 Target Employers            | If you need a same day appointment, you can email Career Services or a counselor directly to check availability. For quick questions use drop in hours. Drop-in hours are: M-Th 11-12 and 3:30-4:30; F 11-1                                                                                                    |
| Employers                      | Cover letter/resume review protocol: 1. Email your materials in word format to Career Services or directly to a counselor. 2. Wait for a counselor to email edits back to you. 3. <u>Afrer</u> a counselor emails you back with edits, if you wish to make an appointment with them to discuss, you may. <b>Do not book an</b> appointment first.                                                                                                    |
| ž⊟ Tasks<br>⊷‰ Activity Stream | 1L Students: You will have access to make appointments here once all the initial IL appointments with our office have been completed. In order to allow time to adjust to your course load, and in keeping with common law school practice, our office does not meet with Ls until mid-September - this includes drop-ins. We will schedule your initial appointment after our introductory into session.                                                 |
| 문 Research Tools >             | tees C asif                                                                                                    |
| Appointments                   | Today < > 🗎 Jul 23 - 29, 2023 (PST)                                                                                                    |
| My Calendar                    | TUE<br>25 Alec Nocco                                                                                                    |
| Resume Books                   | O 8:30em - 4:30pm PDT                                                                                                    |
| Resource Library               | Craig Compton                                                                                                    |
| (?) Help & Support >           | O 10.45am - 11.45am PDT                                                                                                    |
|                                | O 1-15pm - 1-45pm PDT                                                                                                    |
|                                | O 3.00pm - 4.00pm P0T                                                                                                    |

Once here you can view by day, week, list and you can filter by counselor or appointment type. When you are ready to book, select an appointment block.

|         |                             | Appointments                                                                                                    | Appointment Block                      | x                                                                                                    |            |
|---------|-----------------------------|----------------------------------------------------------------------------------------------------|----------------------------------------|----------------------------------------------------------------------------------------------------|------------|
| ស       | Home                        | (i) Welcome to the advising calendar! To book an appointment, select an availat<br>will be able to book appointments up to two weeks in advance. If you don't set | Date and Time<br>Selected Availability | 07/25/2023, 8:30am - 4:30pm PDT<br>8:30am - 4:30pm PDT                                                                                      | isor's pro |
| 2<br>   | Profile<br>Target Employers | If you need a same day appointment, you can email Career Services or a counselo                                                                                   | Career Adviser                         |                                                                                                    | and 3:30   |
|         | Employers                   | Cover letter/resume review protocol: 1. Email your materials in word format to Car                                                                                |                                        | Alec Nocco                                                                                                    | counseld   |
| :=      | Tasks                       | appenning and the second to real appendix to the second all the initial 1                                                                                         | Adviser Profile                        | Specializes in Public Interest and Government and LLM<br>counseling. Previously worked for the Wisconsin State<br>Public Defender's Office. | load or    |
| •°¢*    | Activity Stream             | drop-ins. We will schedule your initial appointment after our introductory info ses                                                                               | Available Type(s) 2                    | Follow up Resume and/or Cover Letter Review, Offer<br>Negotiation/Decision, Mock Interview, General Career<br>Advising                      | ioad, ai   |
| en<br>E | Research Tools >            | + Add Filter "D Reset                                                                                                    | Available Locations 3                  | In Person (Career Services Office), Alec Nocco virtual room<br>- https://ucdavislaw.zoom.us/j/96087682812                                   |            |
| 89      | Appointments                | Today < > 菌 Jul 23 — 29, 2023 (PST)                                                                                                    |                                        |                                                                                                    |            |
| Ħ       | My Calendar                 | 7UE Alec Nocco                                                                                                    |                                        | Book Appointment                                                                                                    |            |
| ×       | Events                      | JUL 🐠                                                                                                    |                                        |                                                                                                    |            |
| 4       | Resume Books                | O 8:30am - 4:30pm PDT                                                                                                    |                                        |                                                                                                    |            |
|         | Resource Library            | Craig Compton                                                                                                    |                                        |                                                                                                    |            |
| 0       | Help & Support >            | O 10:45am - 11:45am PDT                                                                                                    |                                        |                                                                                                    |            |
|         |                             | 0 1/5cm 1/5cm PDT                                                                                                    |                                        |                                                                                                    |            |

- 1. The advisor profile will tell you about that counselor's specialty to assist you in selecting someone to make an appointment with.
- 2. These are they types of appointments you can book with this counselor
- 3. Tells you how that counselor is available to meet that day (in person or zoom)
- 4. If you are ready to book with that counselor click Book Appointment

You will be brought to this screen:

|            |                      | , | <b>Book Appointment</b>            |                                                                                                    |                   |             |            |  |
|------------|----------------------|---|------------------------------------|----------------------------------------------------------------------------------------------------|-------------------|-------------|------------|--|
| ~          | 11                   |   | Date:                              | 07/25/2023                                                                                                    |                   |             |            |  |
| ل<br>ک     | Home                 |   | Preferred Appointment Type*        | General Career Advising                                                                                                    |                   |             |            |  |
| 9          | Profile              |   | Duration*                          |                                                                                                    |                   |             |            |  |
|            | Target Employers     |   |                                    |                                                                                                    |                   |             |            |  |
|            | Employers            |   | Time*                              | S:30am PDT                                                                                                    | 9:00am PDT        | 9:30am PDT  | 10:00am PI |  |
| :          | Contacts             |   | 3                                  | 10:30am PDT                                                                                                    | 11:00am PDT       | 11:30am PDT | 12:00pm PE |  |
| 狺          | Tasks                |   | •                                  | 12:30pm PDT                                                                                                    | 1:00pm PDT        | 1:30pm PDT  | 2:00pm PD  |  |
| ·2:        | Activity Stream      |   |                                    | 2:30pm PDT                                                                                                    | 3:00pm PDT        | 3:30pm PDT  | 4:00pm PD  |  |
| 2          | Research Tools       | > | Career Adviser                     | ( P)                                                                                                    |                   |             |            |  |
| 8          | OCI and Job Listings |   |                                    |                                                                                                    |                   |             |            |  |
| <u>9</u> 9 | Appointments         |   |                                    | 11g                                                                                                    |                   |             |            |  |
| <b></b>    | My Calendar          | _ |                                    | Alec Nocco                                                                                                    |                   |             |            |  |
| ×          | Events               |   | Adviser Profile                    | Specializes in Public Interest and Government and LLM counseling. Previously<br>worked for the Wisconsin State Public Defender's Office. |                   |             |            |  |
| •          | Resume Books         |   | Preferred Location*                | In Person (Career Services Office)                                                                                                    |                   |             |            |  |
|            | Resource Library     |   | Reason for visit* 5                | Job Search Strategies - Public Interest/Government                                                                                       |                   |             |            |  |
| ?          | Help & Support       | > | Additional Information* <b>9</b> 6 | Please provide any additional information you would like us to know.                                                                     |                   |             |            |  |
|            |                      |   | Attachments                        |                                                                                                    | C Deep files to a |             |            |  |

- 1. Select the type of appointment
- 2. Based on the type, you may have a choice of duration. Select how much time you need for your appointment
- 3. Select your appointment time
- 4. Select location (in office or remote). If the counselor is working remotely that day you will only have one option. If you wish to meet in person, choose another day or another counselor for that day.
- 5. Select the reason for the appointment
- 6. Give as much information as you can to help the counselor prepare for your appointment. Eg. area of law you are interested in for a job search, name of employer if doing a mock interview, etc.
- 7. You may attach anything you think would be helpful for the appointment please note that we have access to documents you have uploaded to 12Twenty
- 8. Book Appointment

## Cancelling an appointment

You can edit an appointment to add information or change the type or reason for the appointment. To change the time you must cancel the appointment and select a new one using the steps laid out above.

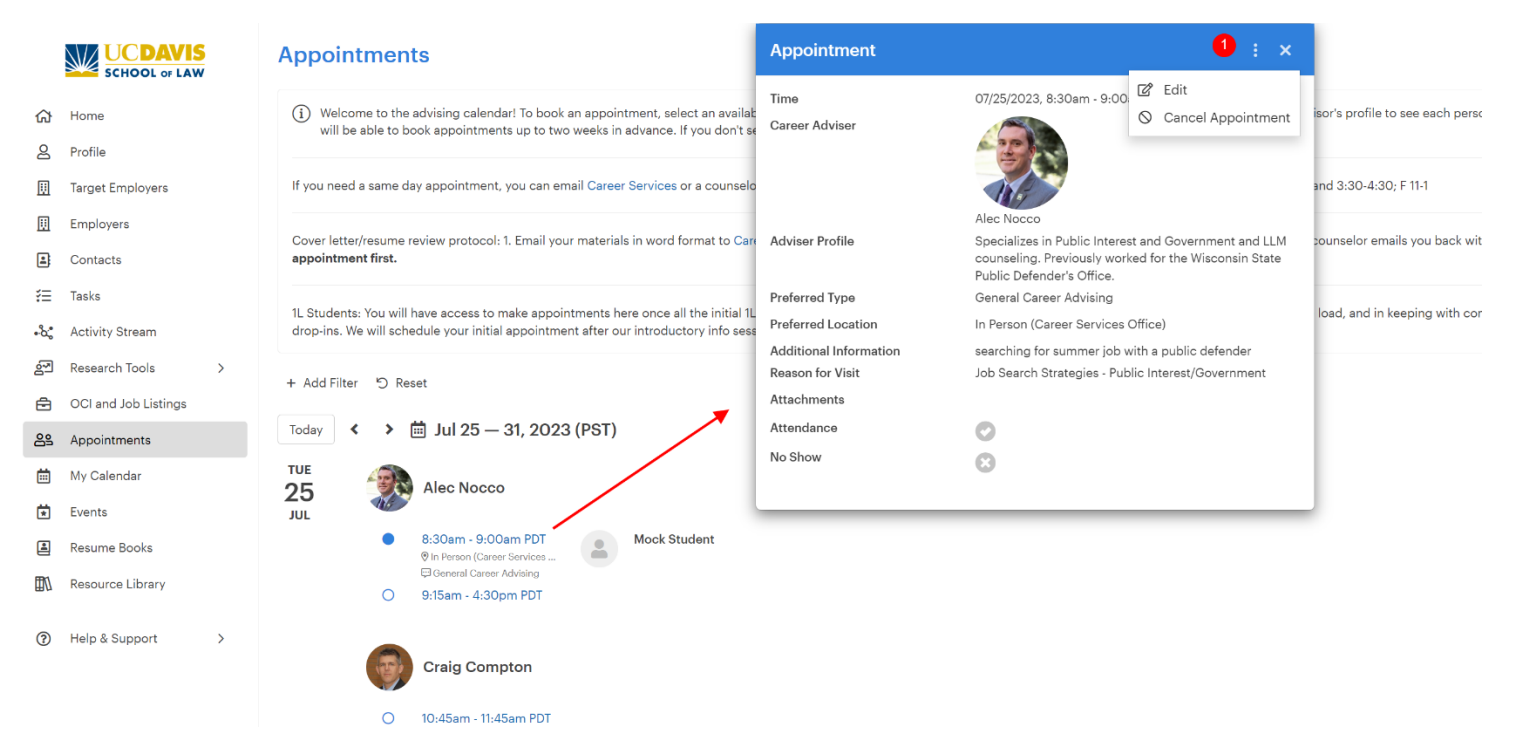

1. You can cancel or edit an appointment by selecting the appointment block then clicking on the three dots at the top right of your appointment.

## Appointment Protocols

- You can book appointments up to 14 days in advance. If you do not see an available appointment time with the counselor of your choice, check back tomorrow.
- Same day appointments cannot be made on 12Twenty you must reach out to <u>careerservices@law.ucdavis.edu</u> or a counselor directly to check availability. Drop in hours are available every day for quick questions.
- **Cover letter/resume reviews**: Before booking a cover letter/resume review appointment you must follow the following protocol:
  - Email your materials in word format to <u>careerservices@law.ucdavis.edu</u> or directly to a counselor
  - Wait for a counselor to email edits back to you. Typically this can take 1 3 business days, but can take longer depending on demand. If you have a deadline coming up within 1 week, please indicate that in your email.
  - 3. After a counselor emails you their edits, if you wish to discuss those edits, you may then make a cover letter/ resume review appointment with that counselor.

If you book a cover letter/resume review appointment before following the above steps, it will be cancelled and you will be asked to submit your materials by email.